## 1 | Omówienie

Ta klawiatura jest kompatybilna z SDI2 z czterema wejściami i jednym wyjściem.

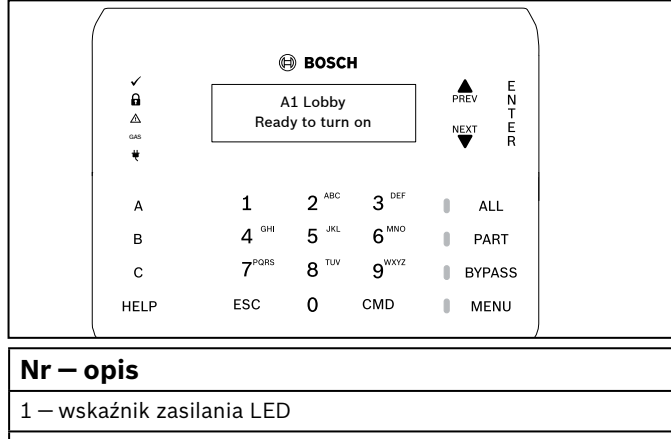

| 2 – wbudowany czytnik zbliżeniowy (do współpracy z kartami<br>dostępu i identyfikatorami RF) |  |
|----------------------------------------------------------------------------------------------|--|
| 3 – czujnik obecności                                                                        |  |

## 2 | Instalowanie

#### 2.1 | Usuń płytę montażową

- 1. Włóż płaski śrubokręt pod zacisk przytrzymujący, aby zwolnić zacisk. Nie wyginaj do góry.
- Przesuń płytkę w kierunku dolnej części klawiatury. Patrz rysunek poniżej.

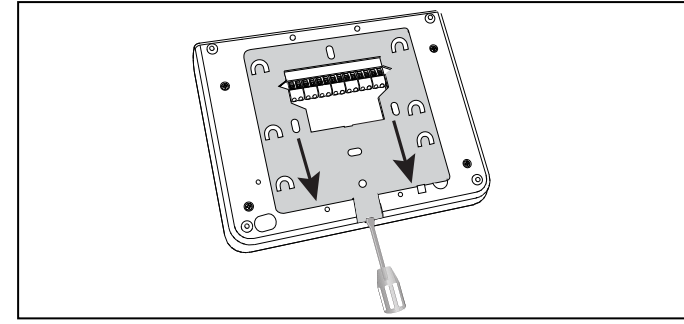

## 2.2 | Zamocuj płytę montażową

- Użyj płaskiej płyty montażowej (lewa strona na poniższej ilustracji) płyty montażowej do montażu powierzchniowego (prawa strona na poniższej ilustracji).
- 2. Oznacz ścianę montażową, korzystając z płyty jako szablonu.
- 3. Upewnij się, że jest równa.
- 4. Przeciągnij niezbędne okablowanie przez otwór.

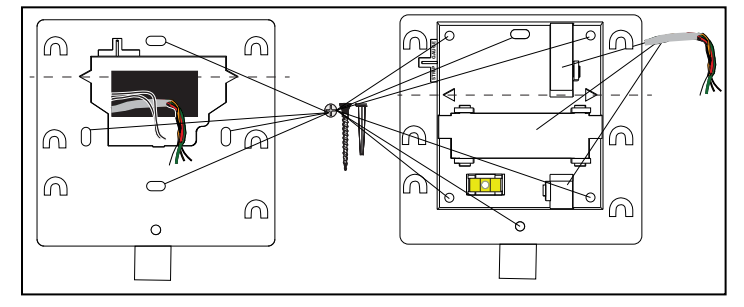

#### 3 | Podłączanie przewodów do klawiatury

Podłącz przewody do klawiatury i do dowolnych wejść lub wyjść przed zainstalowaniem klawiatury.

#### PRZESTROGA!

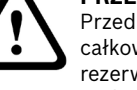

Przed wykonaniem jakichkolwiek połączeń odłączyć całkowicie zasilanie systemu (sieciowe oraz akumulator rezerwowy). W przeciwnym wypadku może dojść do uszkodzenia ciała i/lub zniszczenia sprzętu.

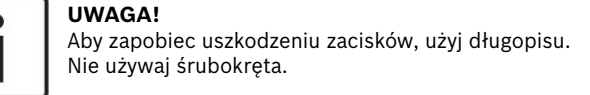

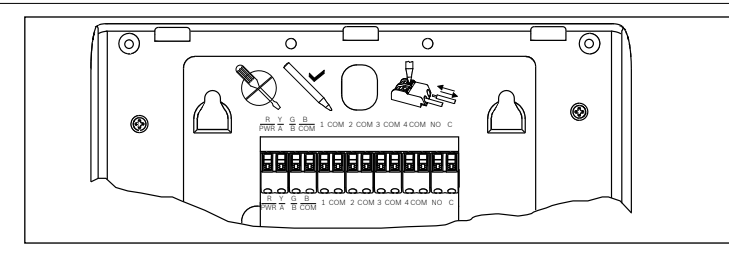

#### UWAGA!

.

Użyj paska na płycie, aby zredukować przewody do 7 mm. Podłączaj jeden przewód na zacisk.

- 1. Umieść klawiaturę na gładkiej powierzchni.
- 2. Użyj długopisu, aby nacisnąć przycisk na zacisku.
- Umieść przewód w zacisku. Po wyjęciu długopisu zacisk blokuje przewód.
- Aby wyjąć przewody, wciśnij przycisk zwalniania zacisku.
  Delikatnie wyciągnij przewód.

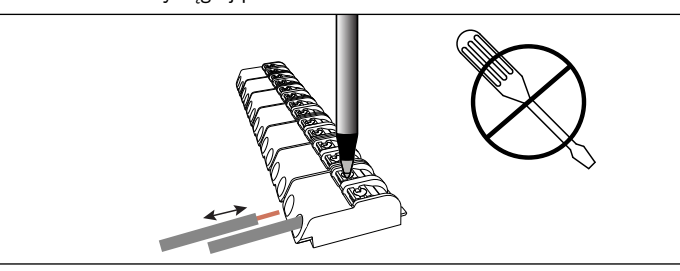

## 3.1 | Podłącz do panelu sterowania

Użyj zacisków panelu sterowania oznaczonych R, Y, G, B (PWR, A, B, COM). Podłącz je do zacisków klawiatury R, Y, G, B. Możesz podłączyć klawiatury do magistrali danych SDI2 przez równoległe połączenie przewodów z panelu sterowania do każdej klawiatury, przewodu od klawiatury do klawiatury lub poprzez kombinację obu technik. Patrz poniższe ilustracje w rozdziale.

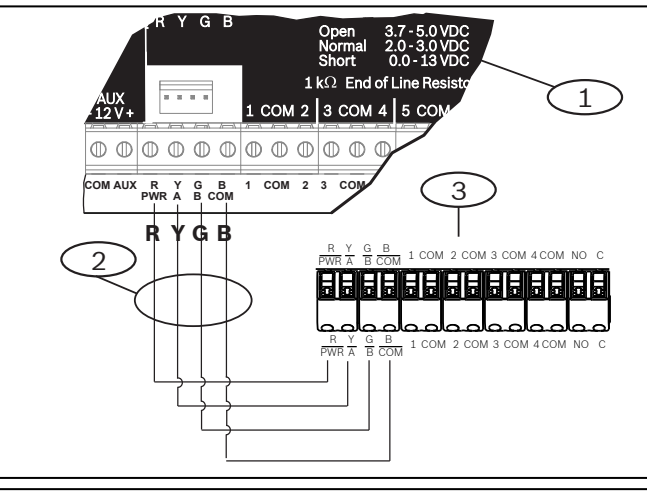

#### Nr – opis

- 1 panel sterowania
- 2 okablowanie zacisku
- 3 zespół zacisków okablowania klawiatury

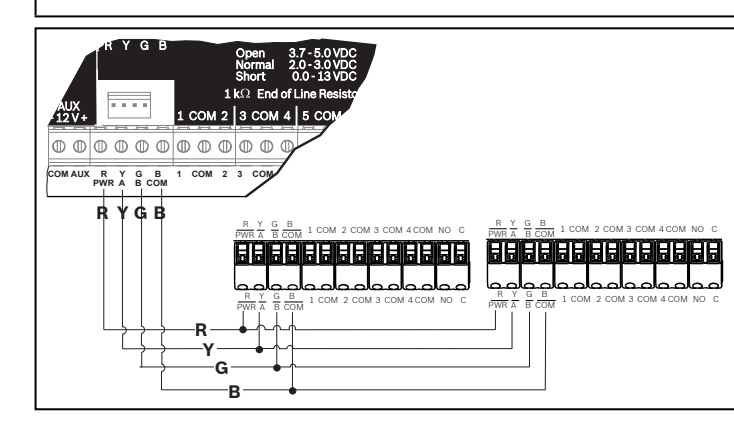

## 3.2 | Podłącz wejścia

Oporność przewodu każdego wejścia czujki musi być mniejsza niż 100 Ω przy podłączonym urządzeniu wykrywającym. Zespół zacisków nadaje się do przewodu 18–22 AWG (1,02 do 0,65 mm). Klawiatura określa warunki obwodu, takie jak otwarty, zwarty, normalne i zwarcie doziemne w obwodach czujnika i przesyła je do centrali alarmowej. Każda pętla czujki ma numer linii i jest przesyła indywidualnie do panelu sterowania. Poprowadź przewody z dala od okablowania telefonów i zasilania AC.

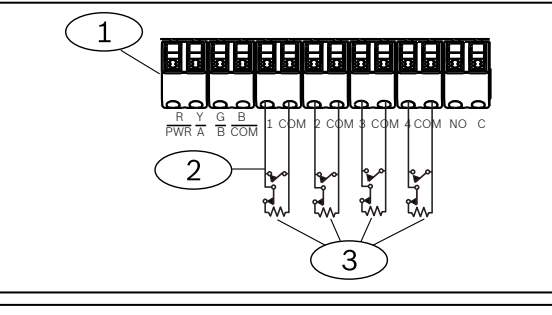

#### Nr — opis

- 1 listwa zaciskowa klawiatury
- 2 pętle czujki klawiatury
- $3 \text{opornik EOL } 1 \text{ k}\Omega \text{ (ICP-1K22AWG-10)}$

# 3.3 | Podłącz wyjście

Klawiatura zawiera jedno wyjście typu NO (normalnie otwarte). Zawiera zaciski NO i C (wspólne). Jeśli wyjście jest w stanie aktywnym (pod napięciem), NO jest połączone z zaciskiem C.

| ſ | • |  |
|---|---|--|
| l |   |  |
| l |   |  |

#### UWAGA!

Nie należy przekraczać wartości znamionowych styków przekaźników (obciążenie rezystencyjne): 1,0 A, 24 VDC.

## 3.4 | Montaż klawiatury

- 1. Dopasuj otwory montażowe tak, aby pokrywały się z hakami montażowymi.
- 2. Wciśnij klawiaturę w dół.

## 4 | Ustawianie adresu

Adres każdej klawiatury SDI2 musi być unikalny. W przypadku ustawienia adresów jednocyfrowych od 1 do 9, ustaw przełącznik dziesiątek na 0. Poniższy rysunek pokazuje ustawienia przełącznika dla adresu 1.

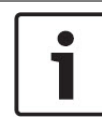

#### UWAGA!

Używaj tylko palca lub rysika do obsługi klawiatury.

- Aby wyświetlić ekran startowy, włącz zasilanie klawiatury lub wciśnij i przytrzymaj Czas/Data przez 5 sekund. Możesz także naciskać w dowolnym miejscu na ekranie Kontakt z obsługą.
- 2. Przytrzymaj ikonę odliczania przez 5 sekund, aby wyświetlić stronę adresową.
- 3. Użyj strzałek w górę i w dół, aby zmienić cyfry dziesiątek i jedności.
- Naciśnij K (Escape), aby zapisać ustawienie i wrócić do ekranu uruchamiania.

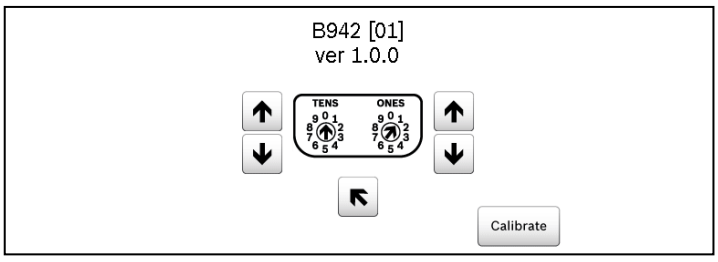

# 5 | Wskaźniki stanu

| Wskaźnik<br>stanu | Funkcja                          |  |  |
|-------------------|----------------------------------|--|--|
| $\checkmark$      | Gotowy do włączenia (uzbrojenia) |  |  |
| A                 | Włączony (uzbrojony)             |  |  |
| Ţ                 | Problemy systemowe               |  |  |
| GAZ               | Alarm gazowy                     |  |  |
| Ų                 | Jest zasilanie                   |  |  |

## 6 | Sygnały dźwiękowe

| Kla | awiatura | ma w | budowany | v głośnik | emitują | cy różne | sygnały os | strzegawcze |
|-----|----------|------|----------|-----------|---------|----------|------------|-------------|
|-----|----------|------|----------|-----------|---------|----------|------------|-------------|

| Sygnał                               | Opis                                                                                   |
|--------------------------------------|----------------------------------------------------------------------------------------|
| Alarm pożarowy                       | Emituje pulsujący, wysoki dźwięk dzwonka.                                              |
| Alarm gazowy                         | Emituje charakterystyczny wysoki ton.                                                  |
| Alarm użytkownika                    | Dźwięk będzie słyszalny przez zaprogramowany czas.                                     |
| Alarm kradzieżowy                    | Emituje stały, wysoki dźwięk dzwonka.                                                  |
| Opóźnienie<br>przy wejściu           | Emituje przerywany sygnał dźwiękowy<br>w okresach opóźnienia wejścia.                  |
| Opóźnienie<br>przy wyjściu           | Emituje przerywany sygnał dźwiękowy podczas opóźnienia na wyjściu.                     |
| Dźwięk nieprawi-<br>dłowego klawisza | Emituje jednostajny, brzęczący sygnał.                                                 |
| Naciśnięcie<br>klawisza              | Emituje wyciszony sygnał dźwiękowy.                                                    |
| Problem                              | Emituje dwu-dźwiękowy sygnał, dopóki nie<br>wprowadzisz zaprogramowanego kodu dostępu. |
| Awaria linii nadzoru                 | Emituje pojedynczy, czysty, świergoczący dźwięk.                                       |

#### 7 | Nadzór

Panel sterowania nadzoruje wszystkie urządzenia SDI2. Każde urządzenie, które nie odpowiada, zostanie uznane za zaginione.

## 8 | Czytnik zbliżeniowy

Czytnik zbliżeniowy pozwala użytkownikom włączać lub wyłączać system bezpieczeństwa za pomocą klucza zbliżeniowego lub karty zamiast hasła. Czytnik zbliżeniowy obsługuje poświadczenia EM4102 (125 kHz). Przykłady: znacznik Bosch ACA-ATR13-RFID i karta Bosch ACD-ATR11ISO-RFID.

#### 9 | Konfiguruj funkcje klawiszy programowalnych

Użyj RPS, aby ustawić parametry odpowiedzi klawisza A, B, C (KLAWIATURY/Ogólne ustawienia klawiatur) w następujący sposób: - klawisz alarmu pożarowego: ustaw odpowiedź klawisza A na alarm pożarowy aktywowany ręcznie.

- klawisz alarmu medycznego: ustaw odpowiedź klawisza B na alarm medyczny aktywowany ręcznie (z sygnałem alarmowym lub bez).
- klawisz alarmu cichego: ustaw odpowiedź klawisza C na alarm cichy aktywowany ręcznie (widoczny lub niewidoczny).

## 10 | Adresy, linie i numery wyjść

Aby określić numery linii lub numery wyjść dla każdego adresu klawiatury, pomnóż numer adresu przez 10 dla numeru bazowego, a następnie użyj numerów od 1 do 4 w miejscu dla numerów linii. Użyj 1 w miejscu jedności dla numeru wyjścia.

#### Przykłady:

Dla adresu klawiatury **01** numery linii dla urządzeń wejściowych to od 11 do 14:

| Numer zacisku | 1  | 2  | 3  | 4  |
|---------------|----|----|----|----|
| Numer wejścia | 11 | 12 | 13 | 14 |

Dla urządzeń wyjścia podłączonych do zacisków NO i C, numerem wyjścia jest 11.

Dla adresu klawiatury 11 numery linii dla urządzeń wejściowych to od 111 do 114:

| Numer zacisku | 1   | 2   | 3   | 4   |
|---------------|-----|-----|-----|-----|
| Numer linii   | 111 | 112 | 113 | 114 |

Dla urządzeń wyjścia podłaczonych do zacisków NO i C, numerem wyjścia jest 111.

## 11 | Aktualizacje oprogramowania układowego

Aktualizacje oprogramowania układowego wymagają karty MicroSD (2 GB do 32 GB).

- 1. Odwiedź http://www.boschsecurity.com
- 2. Pobierz aktualizacje oprogramowania układowego ze strony produktu B942
- Zapisz oprogramowanie układowe na swojej karcie MicroSD. 3.
- 4. Upewnij się, że klawiatura ma podłączone zasilanie.
- Umieść kartę MicroSD w gnieździe, aż usłyszysz kliknięcie. 5.
- 6. Poczekaj, gdy klawiatura wyświetla komunikat Proszę czekać, trwa programowanie flash.
- 7. Jeśli klawiatura pokazuje ekran kalibracji, postępuj zgodnie z instrukcjami wyświetlanymi na ekranie.
- Wyjmij kartę SD, gdy klawiatura wyświetli komunikat 8. Aktualizacja oprogramowania układowego pomyślna. Wyjmij kartę SD, aby kontynuować.
- Dynamicznie naciśnij na kartę. 9.
- 10. Użyj paznokcia na górnej krawędzi karty, aby ją wypchnąć.
- 11. Klawiatura pokazuje ekran włączenia wraz ze zaktualizowanym numerem wersji, a następnie pokazuje ekran główny.

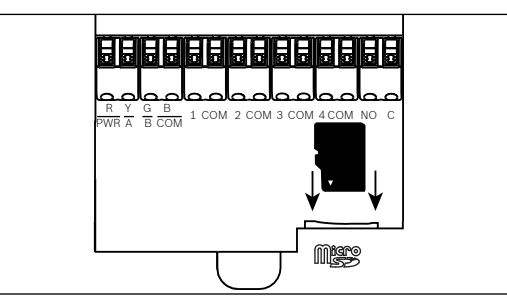

#### 12 | Czyszczenie klawiatury

Użyj miękkiej szmatki lub nieściernego roztworu czyszczącego. Rozpyl środek czystości na ścierce, nie klawiaturze.

#### 13 | Certyfikaty

| Region | Certyfikat                                                                                       |
|--------|--------------------------------------------------------------------------------------------------|
| US     | UL 1076 – własne jednostki i systemy alarmu kradzieżowego                                        |
|        | UL 1610 – jednostki systemu przeciwkradzieżowego<br>alarmującego agencję ochrony                 |
|        | CSFM – California Office of The State Fire Marshal                                               |
|        | FCC, część 15; klasa B                                                                           |
|        | ANSI/SIA CP-01-2010 - Control Panel Standard – Funkcje<br>zmniejszania liczby fałszywych alarmów |
| CA     | Kanada CAN/ULC S303 – lokalne jednostki i systemy<br>alarmu kradzieżowego                        |
|        | CAN/ULC S304 – centrum zbierania sygnałów i założenia<br>jednostek sterowania                    |
|        | CAN/ULC S545 – jednostka sterująca domowego systemu ostrzegającego przed pożarem                 |
|        | ULC-ORD C1023 – domowe jednostki i systemy alarmu<br>kradzieżowego                               |
|        | ULC-ORD C1076 – własne jednostki i systemy alarmu<br>kradzieżowego                               |
|        | ICES-003 — aparatura cyfrowa                                                                     |

## 14 Specyfikacje

| Wymiary                                                        | 6,2 x 4,7 x 0,6 cala<br>(158 mm x 120 mm x 16 mm)                                                                                                    |  |  |  |
|----------------------------------------------------------------|----------------------------------------------------------------------------------------------------|--|--|--|
| Napięcie (wejściowe)                                           | 12 VDC (znamionowe)                                                                                                    |  |  |  |
| Prąd z czujnikiem<br>zbliżeniowym wył.                         | W trybie czuwania 200 mA<br>W trybie alarmu 300 mA                                                                                                    |  |  |  |
| Prąd z czujnikiem<br>zbliżeniowym wł.                          | W trybie czuwania 300 mA<br>W trybie alarmu 400 mA                                                                                                    |  |  |  |
| Temperatura pracy                                              | 0°C do +50°C                                                                                                    |  |  |  |
| Wilgotność względna                                            | 5–93% w temperaturze +32°C,<br>bez kondensacji                                                                                                    |  |  |  |
| Rozmiar kabla<br>do zacisków                                   | Od 18 AWG do 22 AWG<br>(1,02 mm do 0,65 mm)                                                                                                    |  |  |  |
| Okablowanie SDI2<br>z wyłączonym<br>czujnikiem<br>zbliżeniowym | Maksymalna odległość – rozmiar przewodu<br>(tylko przewody nieekranowane):<br>61 m – 22 AWG (0,65 mm)<br>159 m - 18 AWG (1,02 mm)                                                                                                    |  |  |  |
| Okablowanie<br>SDI2 z włączonym<br>czujnikiem<br>zbliżeniowym  | Maksymalna odległość – przekrój żyły<br>(tylko nieekranowana):<br>46 m - 22 AWG (0,65 mm)<br>119 m - 18 AWG (1,02 mm)                                                                                                    |  |  |  |
| Zgodność                                                       | B9512G/B9512G-E; B8512G/B8512G-E;<br>B6512<br>Oprogramowanie układowe B5512/B5512F<br>wer. 2.03 i wyższa, oprogramowanie ukła-<br>dowe B4512/B4512E wer. 2.03 i wyższa,<br>oprogramowanie układowe B3512/B3512E<br>wer. 2.03 i wyższa, oprogramowanie<br>układowe D9412GV4 wer. 2.03 i wyższa,<br>oprogramowanie układowe D7412GV4<br>wer. 2.03 i wyższa (Zapoznaj się z doku-<br>mentem instalacyjny panelu sterowania<br>nod katem liczby obsługiwanych urządzeń) |  |  |  |

#### Prawa autorskie

Niniejszy dokument stanowi własność intelektualną firmy Bosch Security Systems Inc. i jest chroniony prawem autorskim. Wszelkie prawa zastrzeżone.

Znaki towarowe Wszystkie nazwy sprzętu i oprogramowania użyte w niniejszym dokumencie mogą być zarejestrowanymi znakami towarowymi objętymi stosowną ochroną.

#### Daty produkcji urządzeń firmy Bosch Security Systems Inc.

Sprawdź numer seryjny umieszczony na tabliczce znamionowej produktu i odwiedź serwis internetowy firmy Bosch Security Systems Inc. dostepny pod adresem

http://www.boschsecurity.com/datecodes/.

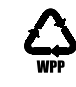

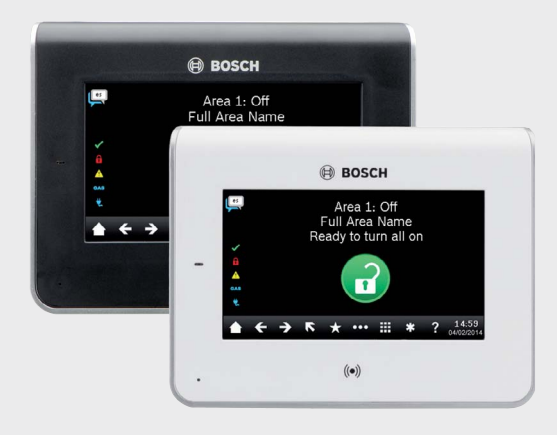

## Klawiatura z ekranem dotykowym B942/B942W

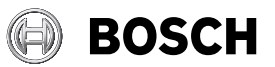

pl Instrukcja instalacji

**Bosch Security Systems, Inc.** 130 Perinton Parkway Fairport, NY 14450 USA www.boschsecurity.com

Bosch Sicherheitssysteme GmbH Robert-Bosch-Ring 5 85630 Grasbrunn Niemcy